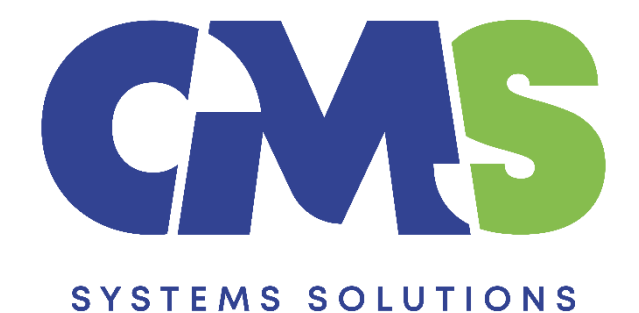

## Procedure for updating Auditors report only

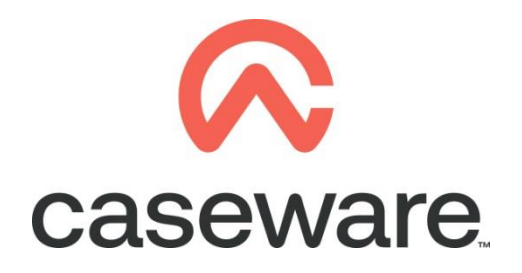

VERSION 1.00

### PROCEDURE SUMMARY

| 1. | Open Caseware Client File3                                                                                       |
|----|----------------------------------------------------------------------------------------------------|
| 2. | Select to Back Up file3                                                                                          |
| 3. | Copy updated component from the Template into the client file4                                                   |
| 4. | Select to open 01.10 Financial statements7                                                                       |
| 5. | Update the Freeze menu section. Select Update / From Library Section / Freeze8                                   |
| 6. | Update the "Audit Report" section. From the Freeze menu select UPDATE / From Library Section / Audit Report ONLY |

#### 1. Open Caseware Client File.

**a.** Open Caseware Working Papers and either select your file form the Recent files list (if this has been recently opened) or click **Computer** to select the file from your computer or server.

| Open                         | Select "Computer"<br>OR<br>open from "Recent files"                                                                                                    |
|------------------------------|----------------------------------------------------------------------------------------------------|
| Places                       | Recent Files                                                                                                    |
| Computer<br>SmartSync Server | Format Client Name   C:\Program Files (x86)\CaseWare\Data\template latest   Format Client Name   C:\Program Files (x86)\CaseWare\Data\Template   C:\Program Files (x86)\CaseWare\Data\Tax Forms\Tax Forms |

#### 2. Select to Back Up file.

a. Select File / Back Up

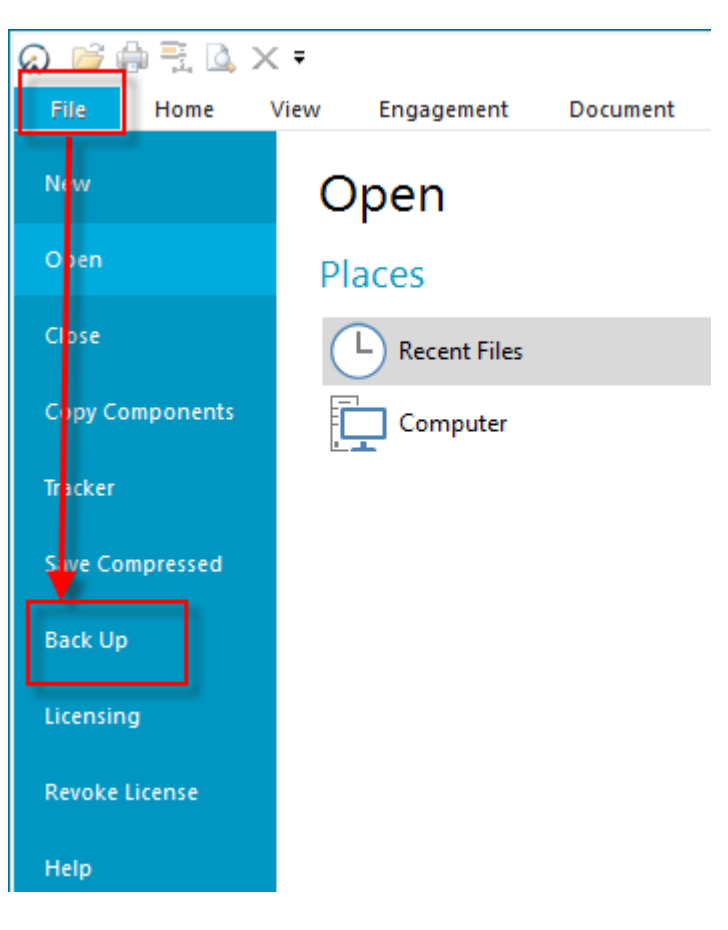

# 3. Copy component from the updated Template into the client file (for the procedure on how to install the most recent Financials Statements Template click <u>here</u>).

Using the Copy Components feature, update the client file with the Information Store

a. Select the command File / Copy Components

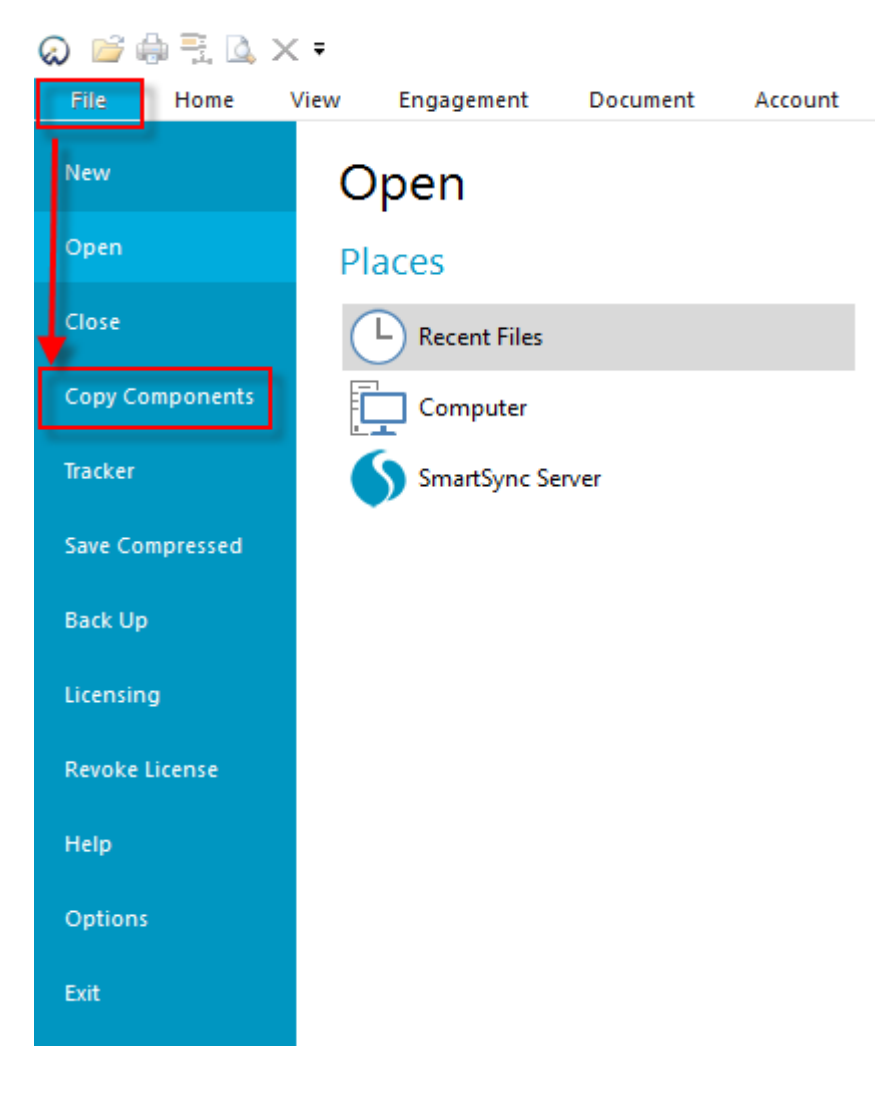

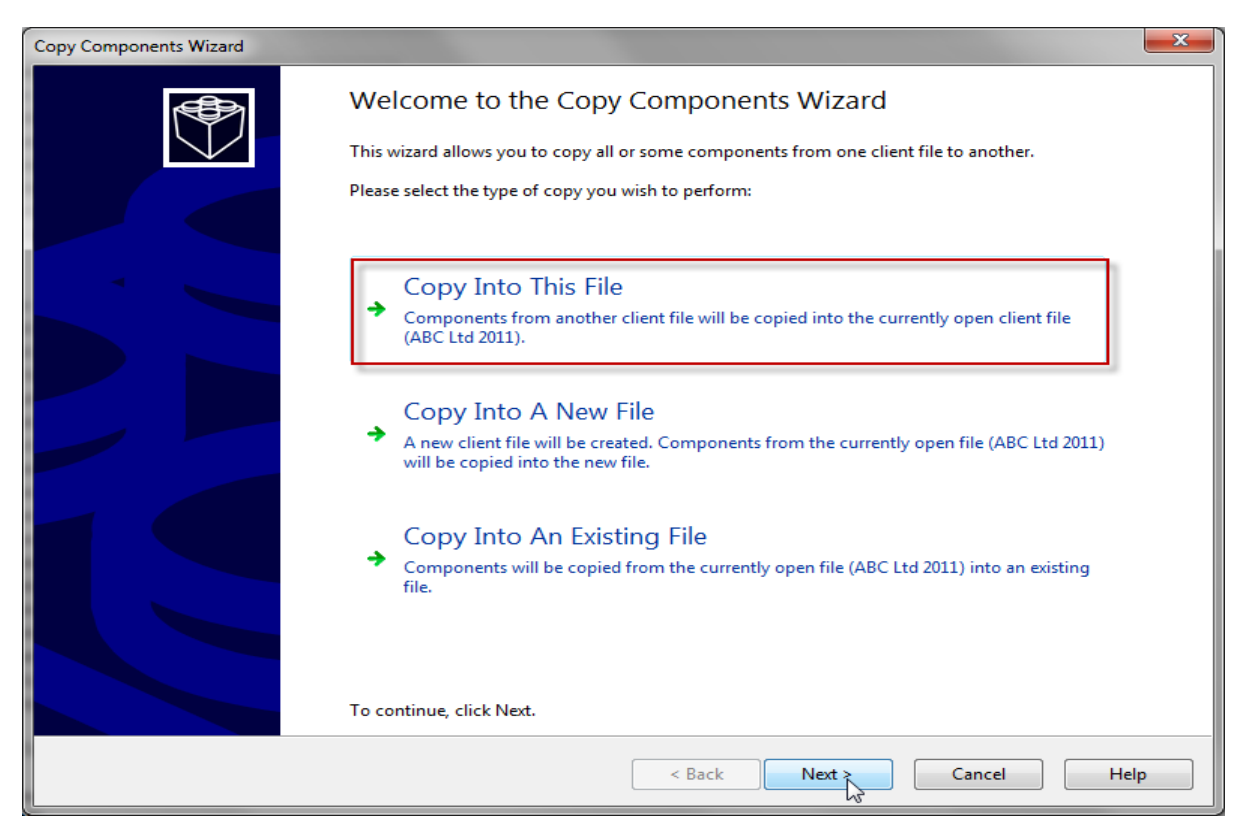

b. Select Copy into This File. Click Next.

c. Choose the Financial Statements Template and click Next.

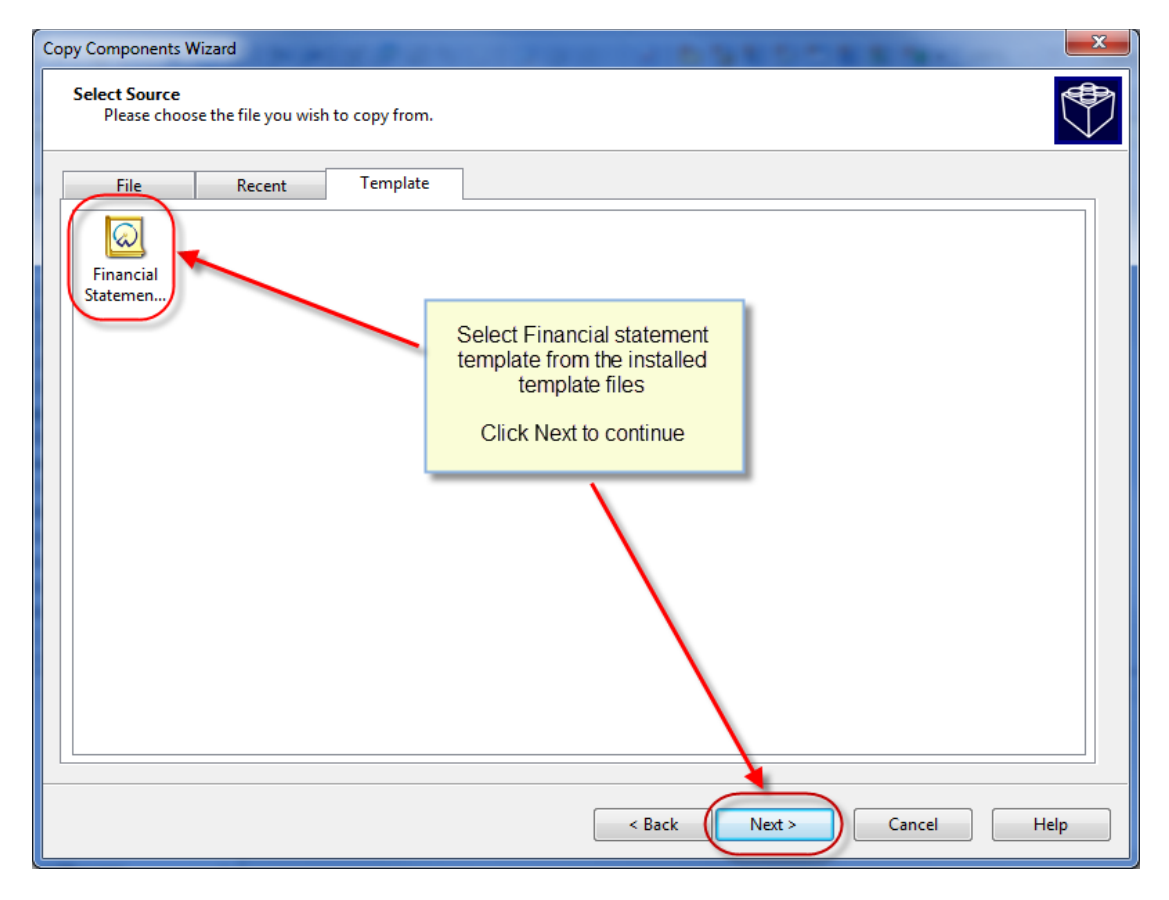

**d.** Choose "The following components" and tick the Documents box. Click "Deselect All" and then select document "01.14 Information store".

|                                                                                             | Copy Comp                                                                                                    | oonents Wizard           | ×                                                               |  |
|---------------------------------------------------------------------------------------------|----------------------------------------------------------------------------------------------------|--------------------------|-----------------------------------------------------------------|--|
| Copy Components<br>Please select which components you want to copy to the destination file. |                                                                                                    |                          | . Select "The following components"<br>and tick "Documents" box |  |
| ○ All Components                                                                            |                                                                                                    |                          |                                                                 |  |
| The following components                                                                    |                                                                                                    |                          |                                                                 |  |
| Components                                                                                  | Documents                                                                                                    |                          |                                                                 |  |
| Documents<br>Groupings/Mapping                                                              | Document Filter:                                                                                                    | All Documents            | ¥                                                               |  |
|                                                                                             | Name                                                                                                    |                          | Clear                                                           |  |
| Polo Sete                                                                                   | 4 🔳 퉲 Financial stat                                                                                                    | ements                   | ~                                                               |  |
|                                                                                             | 01.10                                                                                                    | Financial statements     |                                                                 |  |
| Journal Types                                                                               | ✓ C 01.14                                                                                                    | Information store        |                                                                 |  |
| Language IDs                                                                                | 01.15                                                                                                    | Disclosure Checklist for | Companies - Cap 113                                             |  |
| Trial Balance                                                                               | / 🗌 🖸 01.16                                                                                                    | Financial statements pre | eparation checklist                                             |  |
| Security                                                                                    | 01.20                                                                                                    | Minutes - non resident   | shareholders                                                    |  |
| Document Filters                                                                            | 🗌 🎑 1. 3                                                                                                    | Balance sheet - draft    |                                                                 |  |
| Layout                                                                                      | 🗌 🛃 1. 4                                                                                                    | Income statement - dra   | ft                                                              |  |
| Ulser Defined Data                                                                          | 🗆 🖳 A 9                                                                                                    | Change request form      |                                                                 |  |
| CV External Data                                                                            | Image: Image: Image: Provide the second second s |                          |                                                                 |  |
| CaseView Repository Files                                                                   | I Tax return                                                                                                    | 5                        |                                                                 |  |
| Mapping Purges                                                                              | D 2 ENGAGEMI                                                                                                    | ENT ACCEPTANCE           |                                                                 |  |
| · · · ·                                                                                     | 🛯 🖉 🎒 3 GATHERIN                                                                                                    | G OF INFORMATION         | <b>~</b>                                                        |  |
| Click "Deselect All" and select                                                             | <                                                                                                    |                          | >                                                               |  |
| "01 14 Information store" document                                                          |                                                                                                    |                          |                                                                 |  |
| or remonitation store document                                                              | Copy Documents of                                                                                                    | niy (no folders)         | Select All Deselect All                                         |  |
|                                                                                             | Show empty folders                                                                                                    | L                        |                                                                 |  |
|                                                                                             |                                                                                                    |                          |                                                                 |  |
|                                                                                             |                                                                                                    | < Back N                 | ext > Cancel Help                                               |  |

e. On Copy Components Wizard choose Next to continue

| Copy Components Wizard                                                                                                    | ×    |
|----------------------------------------------------------------------------------------------------|------|
| Clearing Components<br>Please select which components you wish to clear in the destination file. Only data that is being copied will be cleared.                                                                                                    |      |
| Spreadsheet Analysis   Program/Checklist   Foreign Exchange   Role Completion   Program Assertion   Commentary Text   Document and Group/Map Number Tags   Document Reference Annotations   Note Annotations   CaseView Document References   CaseView Notes   CaseView Tickmarks |      |
| < Back Next > Cancel                                                                                                    | Help |

| Copy Components Wizard |                                                                                            | × |
|------------------------|--------------------------------------------------------------------------------------------|---|
|                        | Copy Components Wizard Complete                                                            |   |
|                        | Once you proceed the following copy actions will be peformed:                              |   |
|                        | Copy to C:\Program Files (x86)\CaseWare\Data\ABC LTD\ABC LTD.ac                            |   |
|                        | Copy from C:\Program Files (x86)\CaseWare\Template\Financial Statements Template\Format.ac |   |
|                        | Components will be copied<br>Documents                                                     |   |
|                        |                                                                                            |   |
|                        | To proceed, click Finish.                                                                  |   |
|                        | < Back Finish Cancel Help                                                                  |   |

#### f. Click Finish to complete the Copy Components wizard.

#### 4. Select to open 01.10 Financial statements

| Y | Filte | er: None 🔻     |                                              |
|---|-------|----------------|----------------------------------------------|
|   | Na    | me             |                                              |
|   | ~     | Einancial st   | atements                                     |
|   |       | <b>C</b> 01.10 | Financial statements                         |
|   |       | C 01.14        | Information store                            |
|   |       | <b>C</b> 01.15 | Disclosure Checklist for Companies - Cap 113 |
|   |       | 01.16          | Financial statements preparation checklist   |
|   |       | 01.20          | Minutes - non resident shareholders          |
|   |       | <b>C</b> 01.30 | Detailed Income statement                    |

5. Update the Freeze menu section. Select Update / From Library Section / Freeze.

| OPTIONS VIEW V FORMAT V GOTO V UPDATE V TOOLS V                                                                     |                                | _ |
|----------------------------------------------------------------------------------------------------|--------------------------------|---|
| From Library Section >                                                                                              | Audit Report ONLY              |   |
| "perything" section from other CaseView file                                                                        | IFRS adoption policy           |   |
| 0101000120001301014010160001800017010180110180101001011110111                                                       | Freeze                         |   |
| FINANCIAL STATEMENTS (FS) EN RY TABLE 📑 🛛 📝 🦯                                                                       | ALL Headers and Footers        | 1 |
| Enter the company NAME 🗹                                                                                            | Headers and Footers separately | × |
| FORMAT CLIENT NAME<br>FOR IR4 as per Tax nutrication FORMAT CLIENT NAME<br>FORMAT CLIENT NAME<br>FORMAT CLIENT NAME |                                |   |
| Change ENTITY TYPE                                                                                                  |                                |   |
| Tick this box for -CONSOLIDATED FS Click on Update From Click on Update From Library Section. Freeze                |                                |   |
| IFRS 7 disclosures to be included 🗹                                                                                 |                                |   |

When asked "Would you like to keep entered data for input cells and paragraphs?" Click <<YES>>.

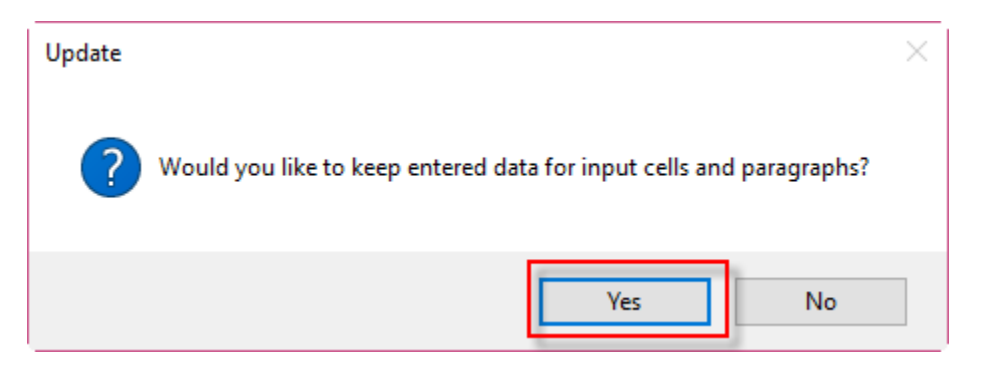

6. Update the "Audit Report" section. From the Freeze menu select UPDATE / From Library Section / Audit Report ONLY.

| OPTIONS • VIEW • FORMAT • GOTO •                                                                                                    | UPDATE - TOOLS -                |                            |   |                                |   |
|----------------------------------------------------------------------------------------------------|---------------------------------|----------------------------|---|--------------------------------|---|
|                                                                                                    | From Library Sectio             | n                          | > | Audit Report ONLY              |   |
|                                                                                                    | "Everything" sectio             | n from other CaseView file |   | FRS adoption policy            |   |
| Note the second second s<br>second second s | CONTRACTOR OF A CONTRACTOR      | NT-1                       |   | Freeze                         |   |
| FINANCIAL STATEMENTS (FS                                                                                                    | ) ENTRY TAB                     | LE                         |   | ALL Headers and Footers        |   |
| Enter the company NAME 🗹                                                                                                    | in LOWER case                   | Format Client Name         |   | Headers and Footers separately | _ |
| for <b>IR4</b>                                                                                                    | as per Tax notification         | FORMAT CLIENT NAM          |   |                                |   |
| Select accounts to be <b>PRINTED</b>                                                                                                    |                                 | Full set 🔹 🚽               | / |                                |   |
| Change ENTITY TYPE 🗌                                                                                                    |                                 |                            |   |                                |   |
| Tick this box for -CONSOLIDATED FS 🗌                                                                                                    | <b>C</b> <sup>11</sup> <b>1</b> |                            |   |                                |   |
| UNAUDITED FS                                                                                                    | Click or                        | n Update From              |   |                                |   |
| Change TEXT repeated numerous times in FS 🗌                                                                                                    | Library Sec                     | ction Audit Report         |   |                                |   |
| AS 1 Presentation options                                                                                                    |                                 | ONLY                       |   |                                |   |

The file is now ready with the latest Auditors report.

in the